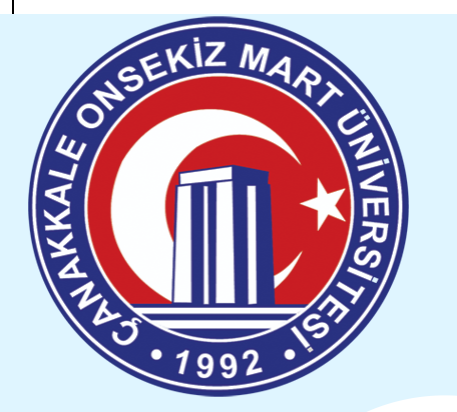

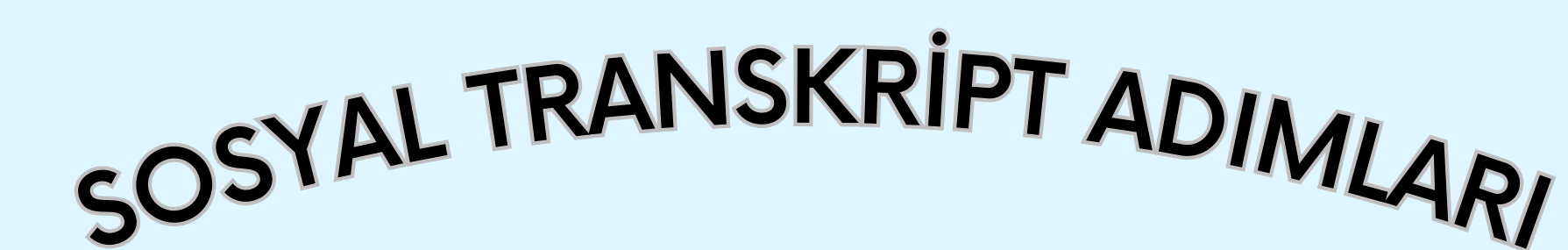

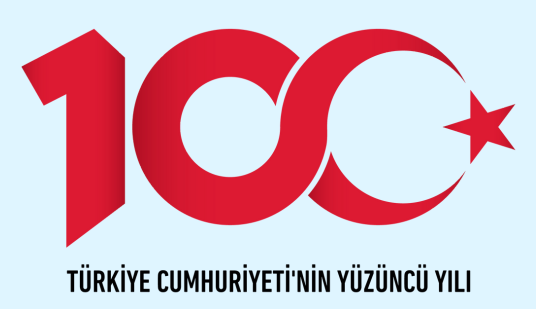

ubys.comu.edu.tr Üniversite Bilgi Yönetim Sistemi hesabımıza giriş yapıyoruz.

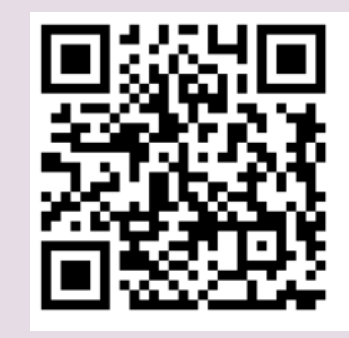

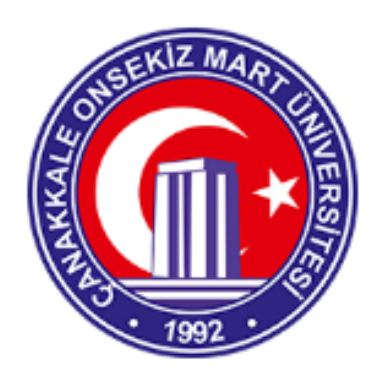

Kimlik Numarası

Giriş yaptıktan sonra bizi karşılayan ekranın sol tarafında yer alan menüden "Sosyal Transkript" sayfasına gidiyoruz.

Açılan yeni Sayfada "Sosyal Sorumluluklarım" sekmesine tıklıyoruz.

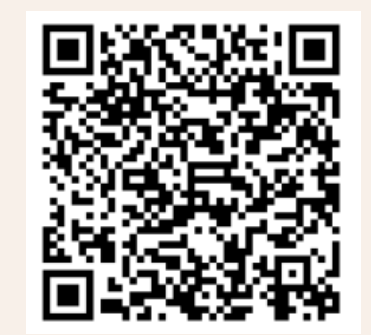

| 👗 Kişisel Bilgilerim  |
|-----------------------|
| 📞 İletişim Bilgilerim |
| 🞓 Eğitim Bilgilerim   |
| 🖋 iş Deneyimlerim     |
| Mabancı Dillerim      |

Etkinliklerim

Q

<

<

<

<

<

<

<

<

<

<

Sosyal Transkripte esas faliyetlerinizi beyan éttikten sonra Danışmanınıza göndermek üzere "Ekle" butonuna tıkladıktan sonra <u>"Değişiklikleri</u> Kaydet" butonuna tıklıyoruz.

| ANA SAYFA                                                                        |           | )Değişiklikleri Ka | ydet |  |
|----------------------------------------------------------------------------------|-----------|--------------------|------|--|
| SOSYAL SORUMLULUK TİPİ                                                           |           |                    |      |  |
| Seç                                                                              |           |                    | ~    |  |
| TOPLULUK/KURUM ADI                                                               |           |                    |      |  |
|                                                                                  |           |                    |      |  |
| GÖREV                                                                            |           |                    |      |  |
|                                                                                  |           |                    |      |  |
| BAŞLANGIÇ TARİHİ                                                                 |           | BİTİŞ TARİHİ       |      |  |
| Başlangıç Zamanı 🗙                                                               | <b>**</b> | Bitiş Zamanı       | × 🗰  |  |
| AÇIKLAMA                                                                         |           |                    |      |  |
|                                                                                  |           |                    |      |  |
|                                                                                  |           |                    | /.   |  |
| BELGE EKLE                                                                       |           |                    |      |  |
| Dosyalari buraya surukleyip birakabilirsiniz. Yada tiklayarak yukleyebilirsiniz. |           |                    |      |  |
| Sadece PDF formatında dosyalarınızı yükleyebilirsiniz.                           |           |                    |      |  |
|                                                                                  |           |                    |      |  |

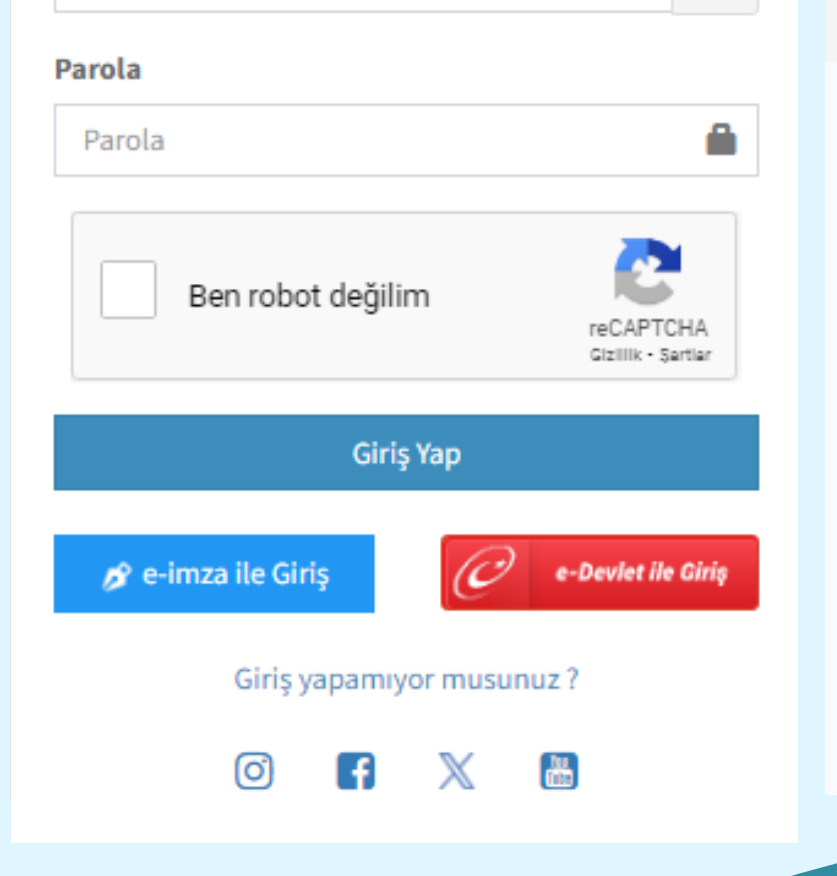

| - Sosyal Transkript               |
|-----------------------------------|
| ÖĞRENCİ BİLGİ SİSTEMİ             |
| AKADEMİK PERFORMANS BİLGİ SİSTEMİ |
| ÖLÇME DEĞERLENDİRME               |
| TEKNOLOJİ TRANSFER OFİSİ          |
| SERTİFİKA/KURS EĞİTİM PROGRAMLARI |
| MEZUN YÖNETİM SİSTEMİ             |
| SKS İŞLEMLERİ                     |
| BAŞVURU İŞLEMLERİ                 |
|                                   |

Ara...

Sistem Yönetimi

DİLEK ÖNERİ ŞİKAYET

Öğrenci Bilgi Ekranı

ÖĞRENCİ SİSTEMİ

## Projelerim 🚑 Referanslarım A Yetkinliklerim 🛣 Hobilerim 👺 Sosyal Sorumluluklarım KAYITLI SOSYAL SORUMLULUKLARIM

Sportif Onaylandı

Topluluk/Kurum Adı : Görev : Açıklama : Başlangıç Zamanı : Bitiş Zamanı : Dosya : 📥 Dosyayı İndirmek İçin Tıklayınız

Göndermiş olduğunuz Sosyal Sorumlumluluklar ilk önce "Onay Bekleyen Girişim" Onaylandıktan sonra ise " Onaylandı" olarak gözükecektir. Onaylandıktan sonra öğrenim gördüğünüz Akademik Birimden Sosyal Transkript talebinde bulunabilirsiniz.

## Öğrenci Topluluğu Onay Bekliyor Grişim Topluluk/Kurum Adı : Görev :

Açıklama : Başlangıç Zamanı : Bitiş Zamanı :

Sosyal Transkript ile ilgili tüm soru <u>ve sorunlarınızı</u>

destek.comu.edu.tr üzerinden

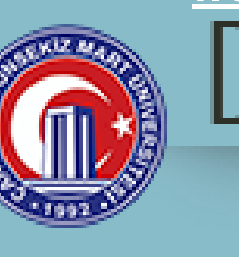

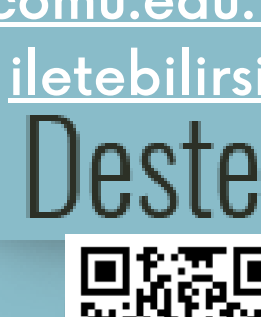

## 📥 Dosyayı İndirmek İçin Tıklayınız Dosya:

iletebilirsiniz.

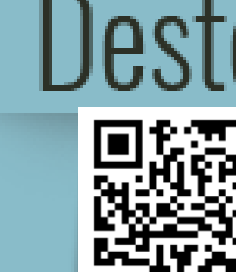

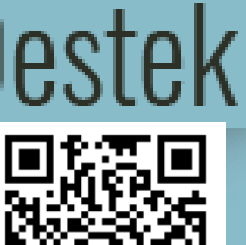

## <u>Sosyal Transkript Nedir? Neden Önemlidir?</u>

۲

<u>Sosyal Transkript, bir öğrencinin üniversitedeki ders dışı</u> faaliyetlerinin resmi bir kaydıdır. Kulüpler, topluluklar, gönüllülük ve liderlik rolleri gibi faaliyetleri içerir.

<u>Sosyal Transkript, işverenlere bir öğrencinin sadece</u> <u>akademik değil, aynı zamanda sosyal ve kişisel becerilerini</u> de gösterir. Bu da iş bulma şansını artırabilir.

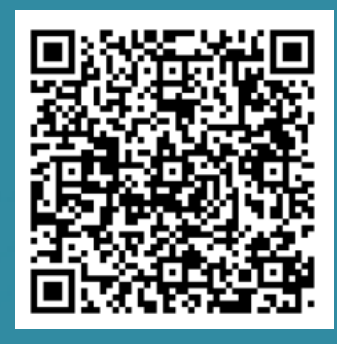